How to login to WeLearn, and access emails and Teams:

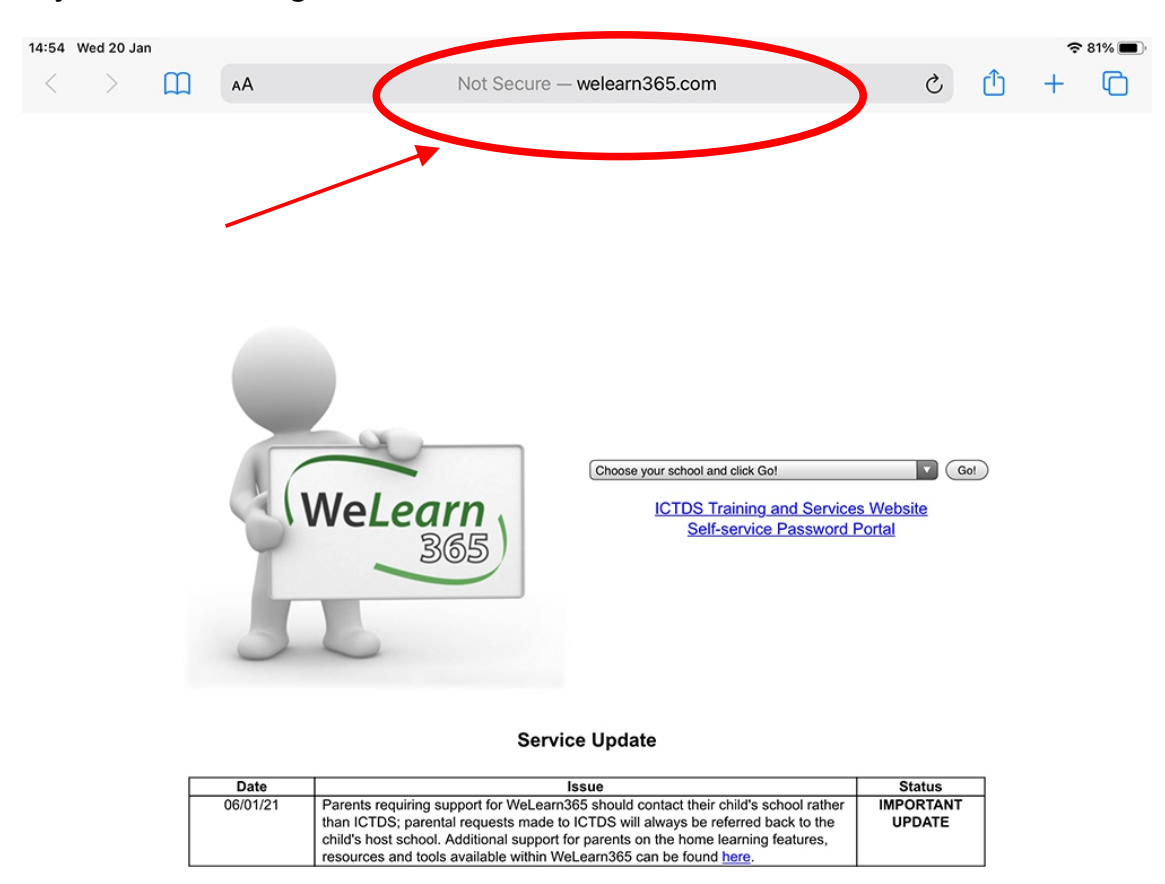

**STEP 1:** On your browser, go to www.welearn365.com

STEP 2: From the dropdown, choose Heathcote Primary School, and click GO>

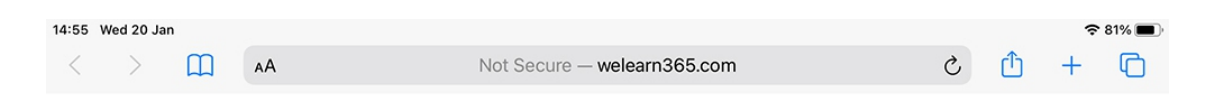

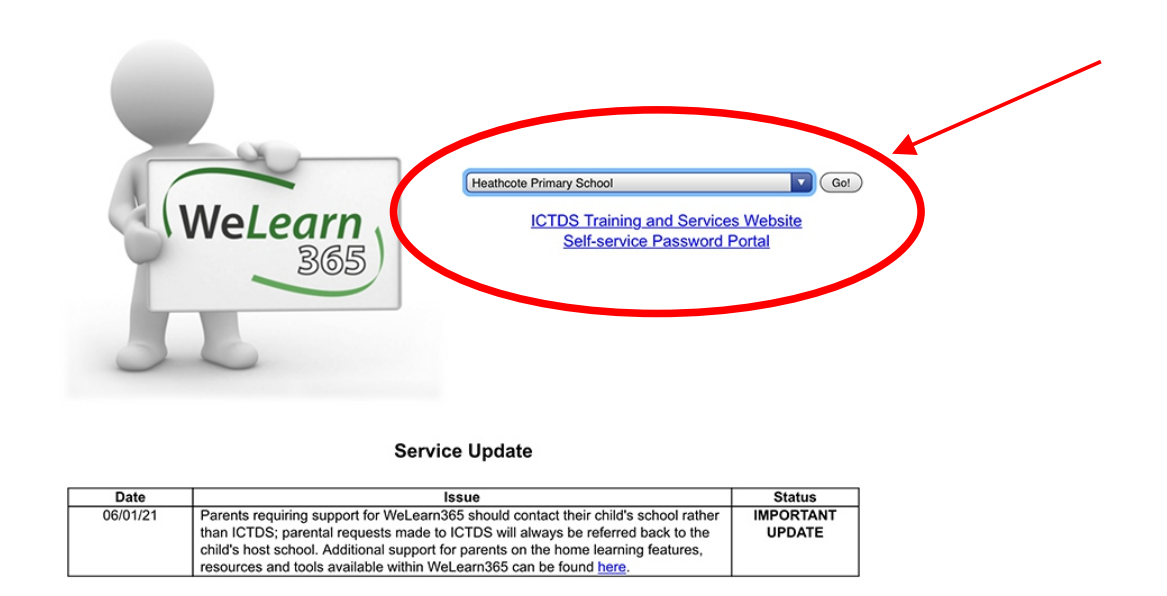

STEP 3: Use your welearn email id and password to log into Microsoft Office

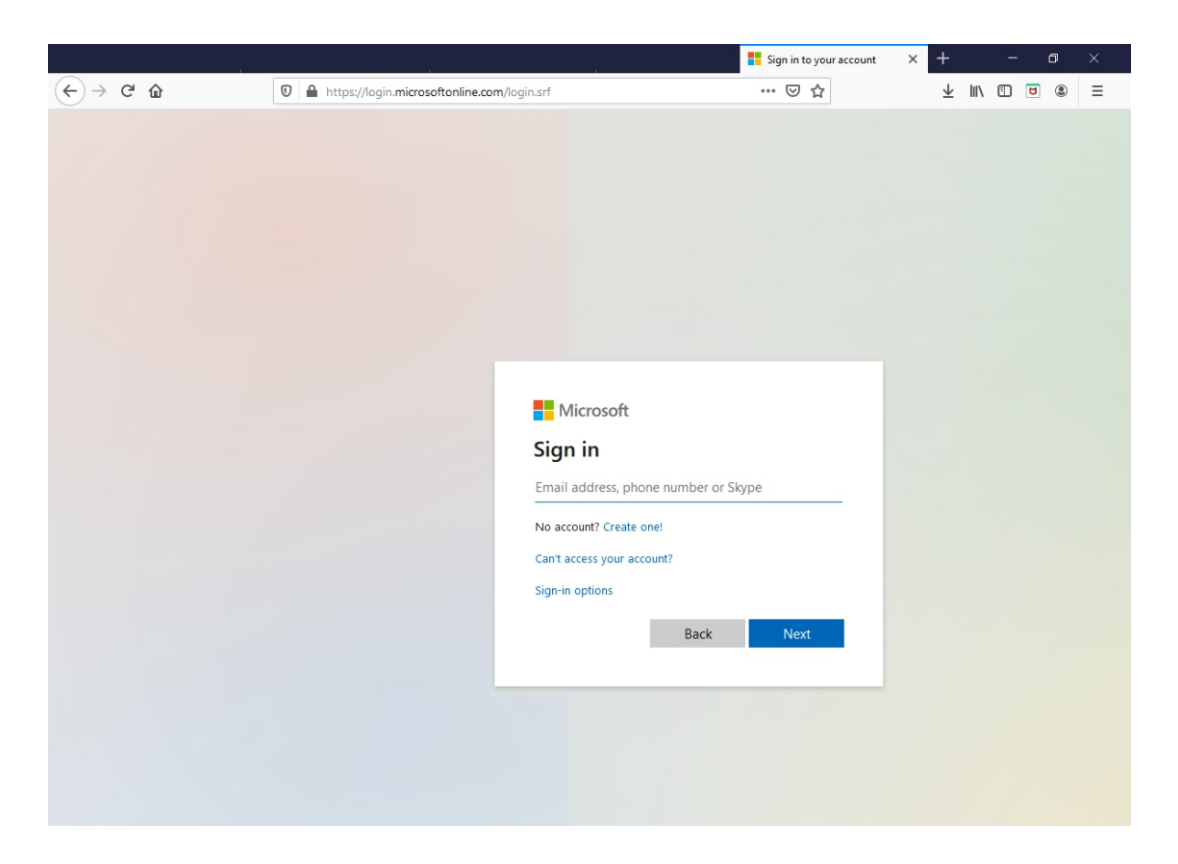

STEP 4: Once you login and get to this page, click on Email

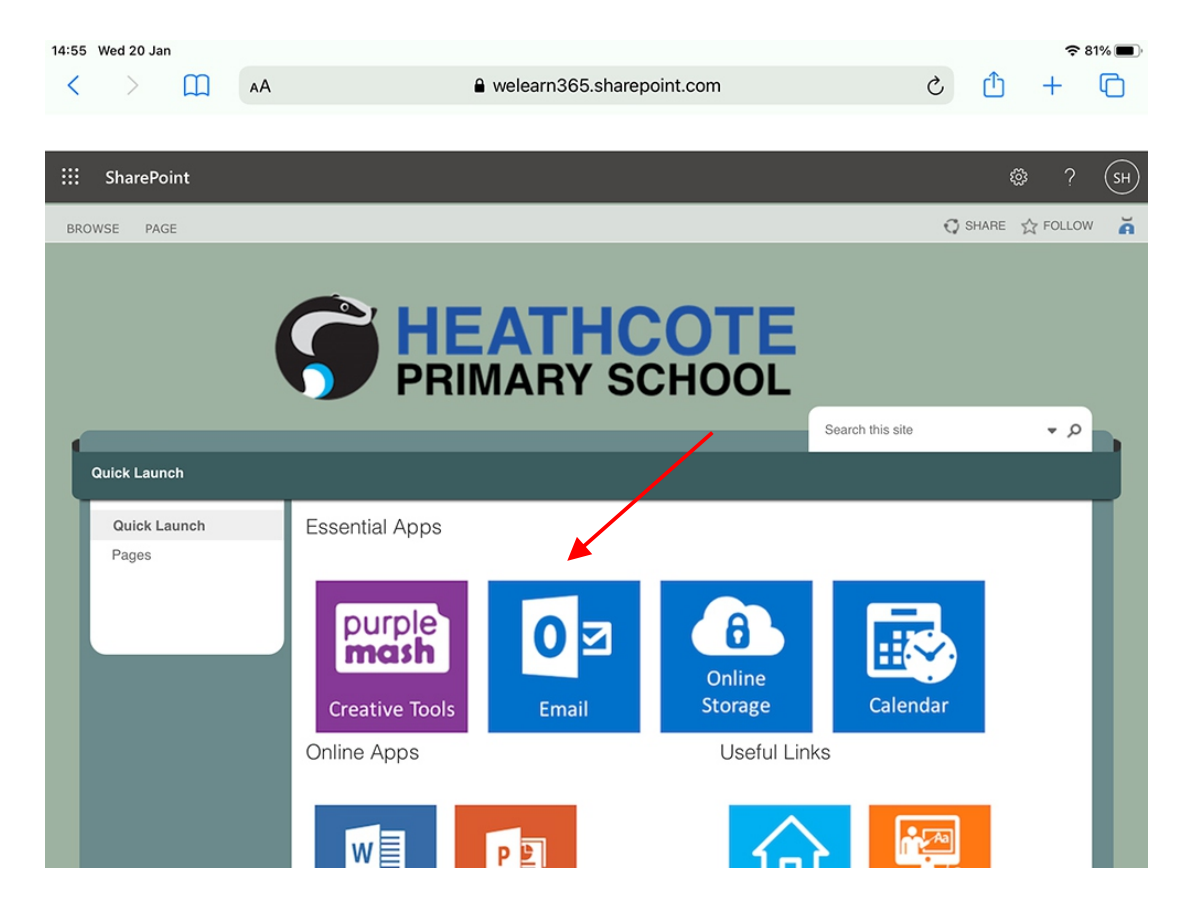

STEP 5: Your Teams invitation email will look like this:

| Inbox 2   Priday catch up and quiz   Inbox   2   Maple Class   > Friday catch up and quiz   Wed 13/01   This weekly teams call will give us all a chan   Poleted Items   Add favorite   Poleted Items   Add favorite   Poleted Items   O Drafts   Poleted Items   Add favorite   Poleted Items   O Drafts   Poleted Items   Add favorite   Poleted Items   Add favorite   Poleted Items   O Drafts   Poleted Items   O Leited Items   O Drafts   Poleted Items   O Leited Items   O Drafts   Poleted Items   O Leited Items   O Drafts   Poleted Items   O Leited Items   O Drafts   Poleted Items   O Leited Items   O Junk Email                                                                                                    | 14:56            | Wed 20 Jan    | ۸۵  |                      | 9                                                                                                    | outlook office                | com                                     | Ċ.                                   | ſĴ                           | ≎:<br>+        |
|----------------------------------------------------------------------------------------------------|------------------|---------------|-----|----------------------|----------------------------------------------------------------------------------------------------|-------------------------------|-----------------------------------------|--------------------------------------|------------------------------|----------------|
| Inbox 2   Maple Class   > Friday catch up and quiz   > Sent Items   > Delete I have below of the series   > Inbox   2   > Sent Items   > Delete I have below of the series   > Inbox   2   > Sent Items   > Delete I have below of the series   > Inbox   2   > Sent Items   > Delete I have below of the series   > Inbox   2   > Delete I have below of the series   > Inbox   2   > Delete I have below of the series   > Inbox   2   > Delete I have below of the series   > Inbox   2   > Delete I have below of the series   > Inbox   2   > Delete I have below of the series   > Inbox   2   > Delete I have below of the series   > Inbox   2   > Drafts   9   > Deleted Items   Add favorite   > Sent Items   I nbox   2   > Drafts   9   > Deleted Items   0 Junk Email                                                                                                    |                  |               | ~~~ |                      |                                                                                                    | outlook.onice.                | com                                     | 0                                    |                              |                |
| <ul> <li>New message</li> <li>Delete Archive Junk &lt; Sweep</li> <li>Move to &lt; Categorise &lt;</li> <li>Friday catch up and quiz</li> <li>Friday catch up and quiz</li> <li>Sent Items</li> <li>Deleted Items</li> <li>Add favorite</li> <li>Folders</li> <li>Deleted Items</li> <li>Deleted Items</li> <li>Deleted Items</li> <li>Junk Zath</li> <li>Paratis</li> <li>Deleted Items</li> <li>Maple Class</li> <li>This weekly teams call will give us all a chan.us</li> </ul>                                                                                                    |                  | Outlook       |     | ,∕⊃ Search           |                                                                                                    |                               | G 41                                    | ₽ 4ª                                 | ₿?                           | 4              |
| <ul> <li>Favourites</li> <li>Focused Other I</li> <li>Filter </li> <li>Friday catch up and quiz</li> <li>Sent Items</li> <li>Drafts</li> <li>Deleted Items</li> <li>Add favorite</li> <li>Folders</li> <li>Sent Items</li> <li>Deleted Items</li> <li>Sent Items</li> <li>Junk Email</li> <li>Junk Email</li> </ul>                                                                                                    | =                | New message   |     | 🗓 Delete 🗄           | 🗄 Archive 🚫 Jun                                                                                                    | k ∽ 🚿 Sweep                   | 🗈 Move to \vee 🛷 Cate                   | gorise 🗸 \cdots                      |                              |                |
| Inbox 2   Maple Class   > Friday catch up and quiz   Wed 13/01/2021 11/45   This weekly teams call will give us all a channe   Drafts   9   Deleted Items   Add favorite   >   Add favorite   >   Polafts   9   Deleted Items   Add favorite   >   Polafts   9   Deleted Items   Add favorite   >   Drafts   9   Deleted Items   0   Junk Email <b>H</b> Parashar HEA on behalf of Maple Class <b>Wed 13/01/2021 11/45 Terl Harashar HEA + 35 others Peleted Items Deleted Items Deleted Items Deleted Items Deleted Items Deleted Items Deleted Items Deleted Items Deleted Items Deleted Items</b> <td><math>\sim</math></td> <td>Favourites</td> <td></td> <td>Socused</td> <td>Other 1</td> <td>Filter ~</td> <td>Friday catch up and</td> <td>quiz</td> <td></td> <td></td>                                                                                                    | $\sim$           | Favourites    |     | Socused              | Other 1                                                                                                    | Filter ~                      | Friday catch up and                     | quiz                                 |                              |                |
| <ul> <li>Friday catch up and quiz Wed 13/01<br/>This weekly teams call will give us all a chan</li> <li>Drafts 9</li> <li>Deleted Items<br/>Add favorite</li> <li>Folders</li> <li>Inbox 2</li> <li>Drafts 9</li> <li>Sent Items 9</li> <li>Sent Items 9</li> <li>Deleted Items 9</li> <li>Drafts 9</li> <li>Junk Email</li> <li>Friday catch up and quiz Wed 13/01/2021 11:45<br/>To: H Parashar HEA +35 others</li> <li>Mo conflicts</li> <li>Occurs every Friday from 10:00 to 10:30 effective for 15/01/2021</li> <li>Mo conflicts</li> <li>Mo conflicts</li> <li>Mo conflicts</li> <li>Maybe 1000 (prime)</li> <li>No</li> </ul>                                                                                                    |                  | Inbox         | 2   | Maple C              | lass                                                                                                    |                               | MC H Parashar HEA                       | on behalf of                         | 5 %                          | $\rightarrow$  |
| Drafts 9   Deleted Items Add favorite   Add favorite Cocurs every Friday from 10:00 to 10:30 effective for 15/01/2021   Add favorite Drafts   Inbox 2   Drafts 9   Sent Items Add a message to Maple Class (optional)   Deleted Items Yes   Junk Email Yes   Inbox 2                                                                                                    | $\triangleright$ | Sent Items    | -   | > Friday<br>This wee | v catch up and quiz<br>ekly teams call will giv                                                                                                    | Wed 13/01<br>ve us all a chan | Wed 13/01/2021 11<br>To: H Parashar HEA | :45<br>+ <b>35 others</b>            |                              |                |
| <ul> <li>Deleted Items         Add favorite         <ul> <li>Folders</li> <li>Inbox</li> <li>Drafts</li> <li>Deleted Items</li> <li>Sent Items</li> <li>Deleted Items</li> <li>Sent Items</li> <li>Deleted Items</li> <li>Sent Items</li> <li>Deleted Items</li> <li>Sent Items</li> <li>Deleted Items</li> <li>Sent Items</li> <li>Deleted Items</li> <li>Sent Items</li> </ul> </li> </ul>                                                                                                    | P                | Drafts        | 9   |                      | an, 163                                                                                                    |                               | Friday cate                             | h up and quiz                        |                              |                |
| Add favorite <ul> <li>Folders</li> </ul> <ul> <li>Folders</li> </ul> <ul> <li>Inbox</li> <li>Drafts</li> <li>Deleted Items</li> <li>Deleted Items</li> </ul> <ul> <li>Deleted Items</li> <li>Junk Email</li> </ul> <b>No conflicts Add a message to Maple Class (optional) Yes Maybe X No This weekly teams call will give us all a chance on the participant of the to change on the participant of the to change on the participant of the to change on the participant of the to change on the participant of the to change on the participant of the top call for the change on the participant of the participant of the p</b>                                                                                                    | Î                | Deleted Items |     | -                    | and a second second sec | Tan 1200.                     | C Occurs every                          | Friday from 10:00 t                  | to 10:30 effect              | tive Fri       |
| ✓       Folders         ✓       Inbox       2         ✓       Drafts       9         ✓       Sent Items         ☑       Deleted Items         ✓       Junk Email                                                                                                    |                  | Add favorite  |     | e                    | 1000                                                                                                    |                               | No conflicts                            |                                      |                              |                |
| > Inbox       2         Ø Drafts       9         Ø Sent Items       Add a message to Maple Class (optional)         Ø Junk Email       Yes         Ø Junk Email       This weekly teams call will give us all a chance                                                                                                    | $\sim$           | Folders       |     | •                    | 101-102                                                                                                    |                               |                                         |                                      |                              |                |
| Prafts       9         Sent Items       9         Deleted Items       7         Junk Email       1         This weekly teams call will give us all a chance or stehure on the week Places feel for the change of the teams call will give us all a chance or stehure on the week Places feel for the change of the teams call will give us all a chance or stehure on the week Places feel for the change of the teams call will give us all a chance or stehure on the week Places feel for the change of the teams call will give us all a chance or stehure on the week Places feel for the change of the teams call will give us all a chance or stehure on the week Places feel for the change of the teams call will give us all a chance or stehure on the week Places feel for the change of the teams call will give us all a chance or stehure on the week Places feel for the change of the teams call will give us all a chance or stehure on the week Places feel for the change of the teams call will give us all a chance or stehure on the week Places feel for the change of the teams call will give us all a chance or stehure on the week Places feel for the change of the teams call will give us all a chance or stehure or the week Places feel for the change of the teams call will give us all a chance or stehure or the week Places feel for the change of the teams call will give us all a chance or stehure or the week Places feel for the change of the teams call will give us all a chance or stehure or the week Places feel for the change of the teams call will give us all a chance or stehure or the week Places feel for the change or stehure or the week Places feel for the change or the week Places feel for the change or the week Places feel for the change or the week Places feel for the change or the week Places feel for the change or the week Places feel for the change or the week Pl                                                                                                    | >                | Inbox         | 2   | See 1                |                                                                                                    |                               | the series                              | events in Em<br>org                  | ail<br>ganiser               | D              |
| <ul> <li>▷ Sent Items</li> <li>□ Deleted Items</li> <li>○ Junk Email</li> <li>This weekly teams call will give us all a chance rath un on the weekly teams call will give us all a chance rath un on the</li></ul>   | 0                | Drafts        | 9   | •                    | a By the terms                                                                                                    |                               | Add a messag                            | je to Maple Class                    | (optional)                   |                |
| Deleted Items     Junk Email     This weekly teams call will give us all a chance     action on the weekly teams call will give us all a chance     action on the weekly teams call w | ⊳                | Sent Items    |     | Territ of            | fail to start                                                                                                    |                               |                                         | 0                                    |                              |                |
| Junk Email      This weekly teams call will give us all a chance     stath un as the weekly Black feel fee to the                                                                                                    | Î                | Deleted Items |     | •                    | 101-102                                                                                                    |                               | × Yes                                   | ? Maybe                              |                              |                |
| This weekly teams call will give us all a chance                                                                                                    | $\odot$          | Junk Email    |     | land a               | n<br>Annone al Track p                                                                                                    | the strategy.                 |                                         |                                      |                              |                |
| catch up on the week. Please teel free to share                                                                                                    | _                |               |     | e                    | - Anno Man                                                                                                    |                               | This weekly tear<br>catch up on the     | ms call will give<br>week. Please fe | us all a cha<br>el free to s | nce to<br>hare |

STEP 6: Scroll to the bottom of the email where it says 'Click here to join the meeting' - you will need to click on this at the scheduled meeting time

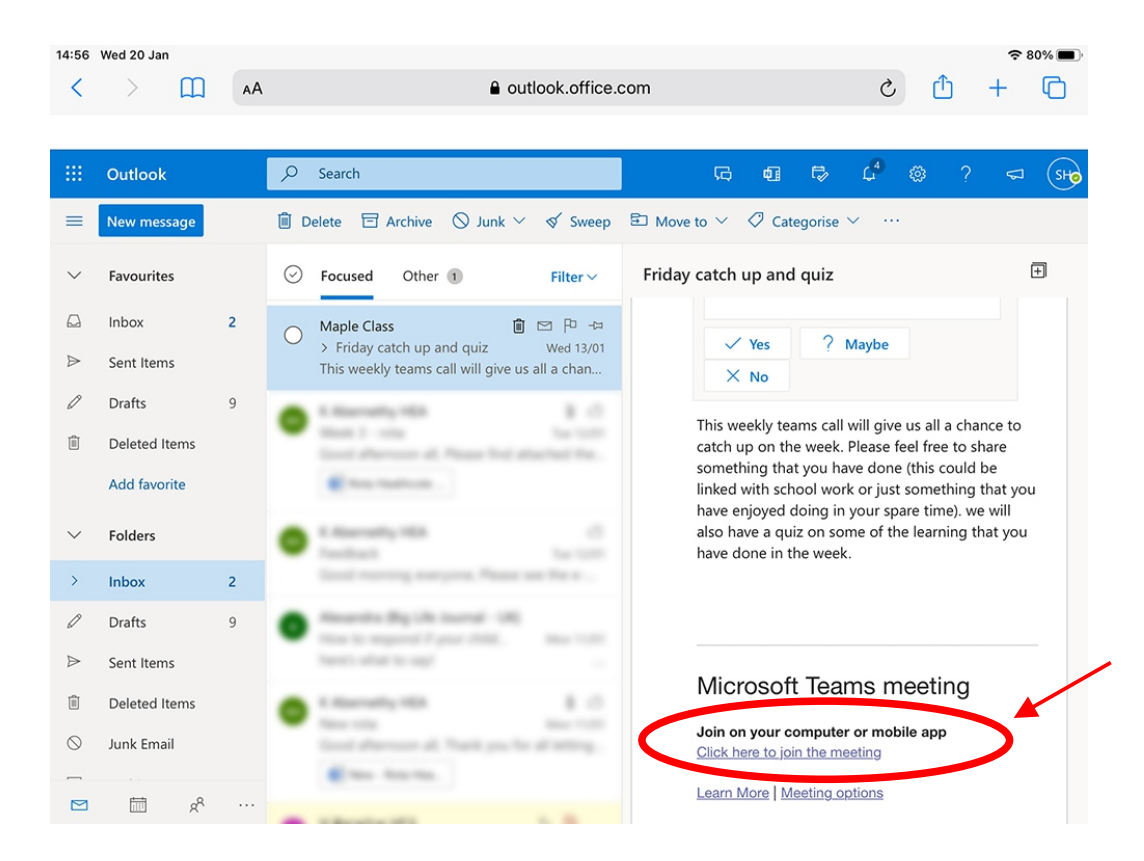

This should open Teams up in your browser or app if you have it installed.